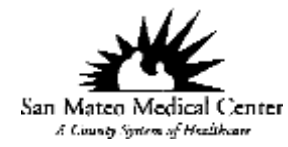

## Live 06/17/2015

This is a new update in Soarian wherein MD or other providers can now view the digital radiology images on the Patient Record without logging on to the Picom Web.

There are 2 ways to view patient's radiology result images;

1. From the Patient Record – click on the icon  $\overline{\Omega}$  and the result image will open.

| TEST, ADAM            |                                  |                         | T 008:   | 02/09/2004(11y) ¥ |                   |                                       | Altending RACHE |
|-----------------------|----------------------------------|-------------------------|----------|-------------------|-------------------|---------------------------------------|-----------------|
| Sergies: (0) Reassess | Diagnoses: (2)                   | MR# 1005255             |          | ACCT# 20216545    | 39TH A            | VE CLINIC                             | Admit Date: 0   |
| 9 2) <b>2.</b> 🗉 🕂 😭  | Co Patient Record                | Clinical Summary        | Charting | Orders 2          | Visit             | _                                     |                 |
|                       | All Occurrent                    | ces                     |          |                   |                   |                                       |                 |
|                       | All Occurrence                   | •)                      |          | 02/26/20          | 15 to 05/27/2015  |                                       | ast 24 Hours    |
| Radiology X           | <ul> <li>Dx Radiology</li> </ul> | 1                       |          | 05/11/15<br>15:23 | 12/08/14<br>10:46 | 06/24/14<br>16.09                     |                 |
| Dx Radiology          |                                  | Foot Ap & Lat Lt        |          | 400135***F        |                   |                                       |                 |
| CT Scan               |                                  | Hand And Wrist Lt       |          | ·                 |                   |                                       |                 |
| ⊽ MRI                 |                                  |                         |          | . ~               | ***Final<br>Repo  |                                       |                 |
|                       | Low E                            | xtr Entire Child 2Vw Lt |          | •                 |                   | ***Final<br>Repo                      | 10              |
|                       | CT Scan                          |                         |          | 05/11/15          |                   |                                       |                 |
|                       |                                  | CT Abdomen W Con        |          | 400125***F        |                   |                                       |                 |
|                       | MRI                              |                         |          | 03/06/15          | 10/09/14          | 10/08/14                              |                 |
|                       |                                  | MRI-Chest-W Con         |          |                   | > Ol              | ***Final                              | 64              |
|                       |                                  | MRI-Head-W Con          |          | > Cill            | керо              | E E E E E E E E E E E E E E E E E E E |                 |
|                       |                                  |                         |          | Repo              |                   | Repo                                  | · .             |

| SMMC_SOARIAN | TITLE: HOW TO VIEW RADIOLOGY IMAGE IN SOARIAN |  |                          |  |
|--------------|-----------------------------------------------|--|--------------------------|--|
| EXTERNAL     | VERSION: 1.0 DATE: 06/15/2015                 |  | PREPARED: CECIL AGDIPA   |  |
| PAGE 1 OF 3  | DOCUMENT REF: SPT/TP-06-15, V.1.0             |  | AUTHORIZED: CECIL AGDIPA |  |

## How to View Radiology Image in Soarian

2. From the Patient Text Result, click on the View image button, the result will open.

| Allergies: (0) Reassess Diagnoses: (2)                                                                                                    | MR# 1005255                                                                                                    |                                                                                                    |                   |                                                                         |
|----------------------------------------------------------------------------------------------------|----------------------------------------------------------------------------------------------------|----------------------------------------------------------------------------------------------------|-------------------|-------------------------------------------------------------------------|
| Foot Ap & Lat Lt                                                                                                    |                                                                                                    |                                                                                                    |                   |                                                                         |
| View Det                                                                                                    | ails History                                                                                                    |                                                                                                    | Order             | -                                                                       |
|                                                                                                    |                                                                                                    |                                                                                                    |                   |                                                                         |
| 400135***Final Report***<br>EXAM: DIA 2269 - FOOT AFS<br>FT. NO: 20216545<br>INTERPRETATION: INTERPRET<br>Question<br>osteomyelitis.<br>Right foot and ankle: 4/2<br>Standard views demonstrat<br>involving the foot and an<br>heel over an apparent sof<br>appears intact exhibiting<br>Prominent dorsal enthesop<br>demineralization is seen<br>phalanges. No fracture de<br>INTERRETATION: See abov<br>IMPRESSION: 1. Diffuse so<br>2. Distal demineralizatio<br>3. No radiographic eviden | LAT LT - May 11 2015<br>ACC#: 400135<br>ATION: CLINICAL DATA: Chrons<br>1/2015.<br>s moderate diffuse soft tiss<br>kle. There is a bandage over<br>t tissue ulcer. The adjacent<br>no focal erosion to suggest<br>hyte is noted. Malleoli inte<br>distally involving the metat<br>tected.<br>e.<br>ft tissue swelling.<br>n.<br>ce of osteomyelitis. | to heel ulcer.<br>Sue swelling<br>T the base of the<br>C calcaneus<br>C osteomyelitis.<br>Not. Diffuse<br>Carsals and |                   | ^                                                                       |
| Interpreting Physician: M<br>View Image                                                                                                    | ARK PEDERSON M.D.                                                                                                    |                                                                                                    |                   |                                                                         |
| Close Print                                                                                                    |                                                                                                    |                                                                                                    |                   | Help                                                                    |
| Click on the image serie                                                                                                    | es on the left and the ir                                                                                                    | nago will chow                                                                                                    | on the right cir  | le of the screen                                                        |
|                                                                                                    |                                                                                                    | IIdge will show                                                                                                    | OIL THE LIGHT SIC |                                                                         |
| TEST, ADAM [MRN: 1005255,                                                                                                    | ACC: 400135]                                                                                                    | nage will show                                                                                                    |                   | © Scimage, I                                                            |
| TEST, ADAM [MRN: 1005255,<br>20150511   FOOT AP&LAT LT                                                                                                    | ACC: 400135]                                                                                                    | nage will show                                                                                                    |                   |                                                                         |
| TEST, ADAM [MRN: 1005255,         20150511   FOOT AP&LAT LT         FOOT C.         1756 \$ 1408         20000 P.         EDOT C.         TXT         R         Mr         R         Mr         Ref Text: 0.0         Other No.0 mp         RV                                                                                                    | ACC: 400135]                                                                                                    | w/B<br>Stored                                                                                                    |                   | C Sctmage, 1<br>C C Sctmage, 1<br>C C C C C C C C C C C C C C C C C C C |

| SMMC_SOARIAN | TITLE: HOW TO VIEW RADIOLOGY IMAGE IN SOARIAN |                  |                          |  |
|--------------|-----------------------------------------------|------------------|--------------------------|--|
| EXTERNAL     | VERSION: 1.0                                  | DATE: 06/15/2015 | PREPARED: CECIL AGDIPA   |  |
| PAGE 2 OF 3  | DOCUMENT REF: SPT/TP-06-15, V.1.0             |                  | AUTHORIZED: CECIL AGDIPA |  |

Scroll the middle with your mouse to view the different angle of the images.

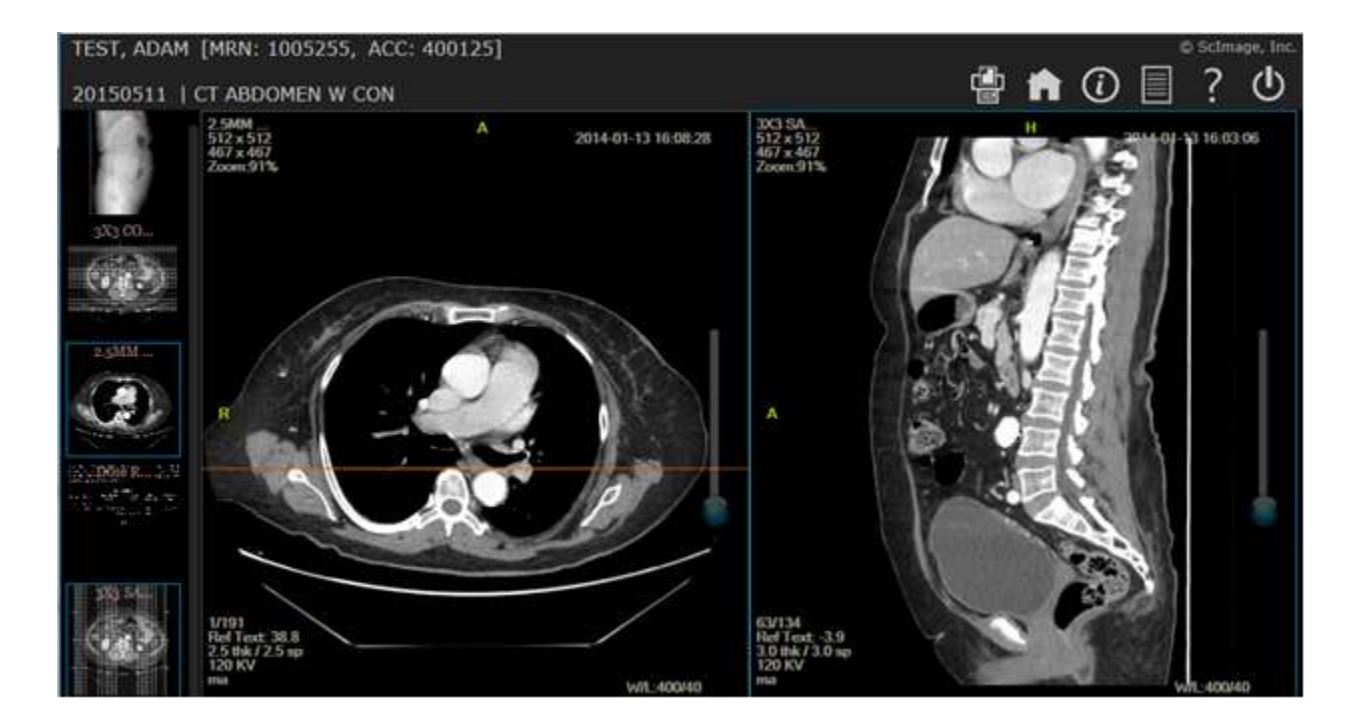

| SMMC_SOARIAN | TITLE: HOW TO VIEW RADIOLOGY IMAGE IN SOARIAN |                               |                          |  |
|--------------|-----------------------------------------------|-------------------------------|--------------------------|--|
| EXTERNAL     | VERSION: 1.0 DATE: 06/15/2015                 |                               | PREPARED: CECIL AGDIPA   |  |
| PAGE 3 OF 3  | DOCUMENT RE                                   | <b>F:</b> SPT/TP-06-15, V.1.0 | AUTHORIZED: CECIL AGDIPA |  |